# NVR 产品使用说明书精简版

# 第一章 简介

### 一、系统界面

1.1、预览

| ■通道<br>-×D02<br>-×D03<br>-×D04<br>-×D05<br>-×D06<br>-×D07<br>-×D08 | ━━1、通道名称及状态显示,点击"通道"可收起。                                    |                                                             |                        |                     | 2013-1<br>系统时                | 1-17 13:51:59 星期日<br>问 |
|--------------------------------------------------------------------|-------------------------------------------------------------|-------------------------------------------------------------|------------------------|---------------------|------------------------------|------------------------|
|                                                                    | <b>2、单多画面切换</b><br><b>3、全屏显示</b>                            | 登录系统<br>用户 admin ▼<br>密码<br>用户权限不够<br>确定 取消                 |                        |                     |                              |                        |
|                                                                    | 4、上下页翻页,<br>5、描<br>1<br>1 1 1 1 1 1 1 1 1 1 1 1 1 1 1 1 1 1 | <sup>1</sup> 览非全部时,可进行操作<br>( / 关闭全通道<br>── 6、全通道录像 / 关闭全录像 | CH<br>1<br>2<br>3<br>4 | Kb/S<br>0<br>0<br>0 | CH Kb/S<br>5 0<br>7 0<br>8 0 |                        |

图 1.1 预览

#### 1.2、桌面快捷菜单

预览模式下,单击鼠标右键弹出桌面快捷菜单,如图 1.2 所示。快捷菜单功能项包括:主菜单、开机向导、录像 控制、录像回放、云台控制、高速云台、报警输出、图像颜色、输出调节、关闭系统、全屏显示(退出全屏)。

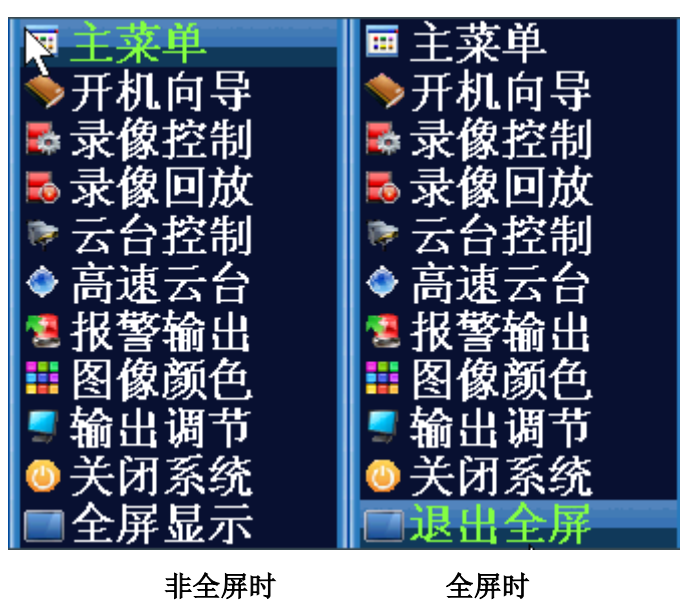

图 1.2 桌面快捷菜单

#### 1.2.1、 🔋 主菜单

主菜单包括设备各项功能操作。如图: 1.2.1 主菜单所示

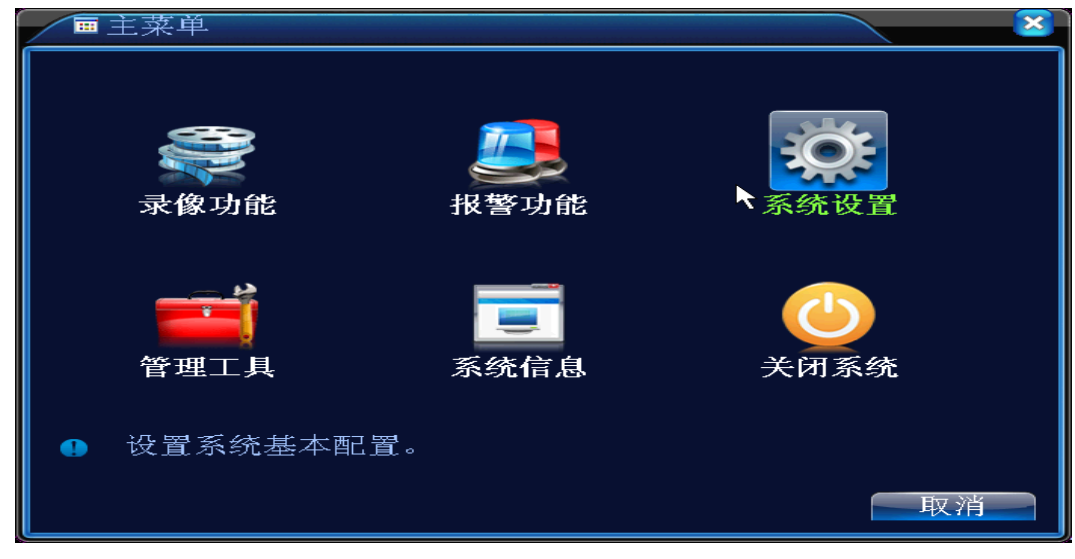

#### 图 1.2.1 主菜单

## 1.2.2、 》开机向导

通过开机向导全自动嵌入设置好的 IPC (IPC 详细设置请参考"<u>网络摄像机 IP 地址快速设置</u>") 云服务 远程监控必须要启用的 请不要取消了

|                      | 数     | 字通     | 道配置向导        |          |       |    |  |
|----------------------|-------|--------|--------------|----------|-------|----|--|
| 一 开机内守               | 搜索完   | 名成     |              | <b>►</b> |       |    |  |
|                      | ┃ 通   | 道      | IP地址         | 远程通道     | 用户名   | 密码 |  |
| _ 开机问导               | 1     |        | 192.168.1.69 | 1        | admin |    |  |
|                      | 2     | 2      | 192.168.1.54 | 1        | admin |    |  |
| ■ 欢迎使用配置向导,此向导将帮助您配置 | 3     | 3      | 192.168.1.52 | 1        | admin |    |  |
|                      | 4     |        | 192.168.1.50 | 1        | admin |    |  |
| ▌各坝参数,要继续请点击下一步。     |       | )      | 192.168.1.51 | 1        | admin |    |  |
|                      |       | )<br>7 | 192.108.1.55 | 1        | admin |    |  |
|                      | M M / |        | 192.106.1.55 | L        | aumin |    |  |
|                      |       |        |              |          |       |    |  |
| - デ昭久 白田 🎵           |       |        |              |          |       |    |  |
|                      |       |        |              |          |       |    |  |
| ▋ 以后不再提示 □           |       |        |              |          |       |    |  |
| 20/H T T T AC 1 · C  |       |        |              |          |       |    |  |
|                      | 剩余才   | k选i    | 通道数0 🛛       | 显示全部 ▼   |       |    |  |
| 下一步。  取消             |       |        |              |          |       |    |  |
|                      | 全     | 1      | - 技          | 家ートーナ    | ト 完成  | 取消 |  |
| ر۱                   |       |        |              |          |       |    |  |

图 1.2.2 开机向导

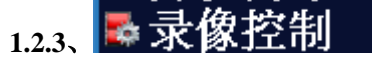

通过录像控制选择录像的模式

| 录像招  | 刮   |               |   |   |      |         |   |      | × |   |
|------|-----|---------------|---|---|------|---------|---|------|---|---|
| 录像模式 | 全 1 | 23            | 4 | 5 | 6    | 7       | 8 |      |   |   |
| 配置   | 0   |               | • | • | •    | •       | • |      |   |   |
| 手动   | 0 0 | 00            | 0 | 0 | 0    | 0       | 0 |      |   |   |
| 关闭   | 0 0 | $\circ \circ$ | 0 | 0 | 0    | 0       | 0 |      |   |   |
|      |     |               |   |   |      |         |   |      |   |   |
|      |     |               |   |   | Ŧ    | 备分      | 1 | 取消   | í |   |
|      |     |               |   |   | - н, | lit. Vi |   | FK1. |   | 图 |

图 1.2.3 录像控制

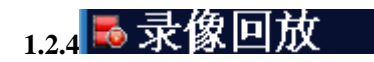

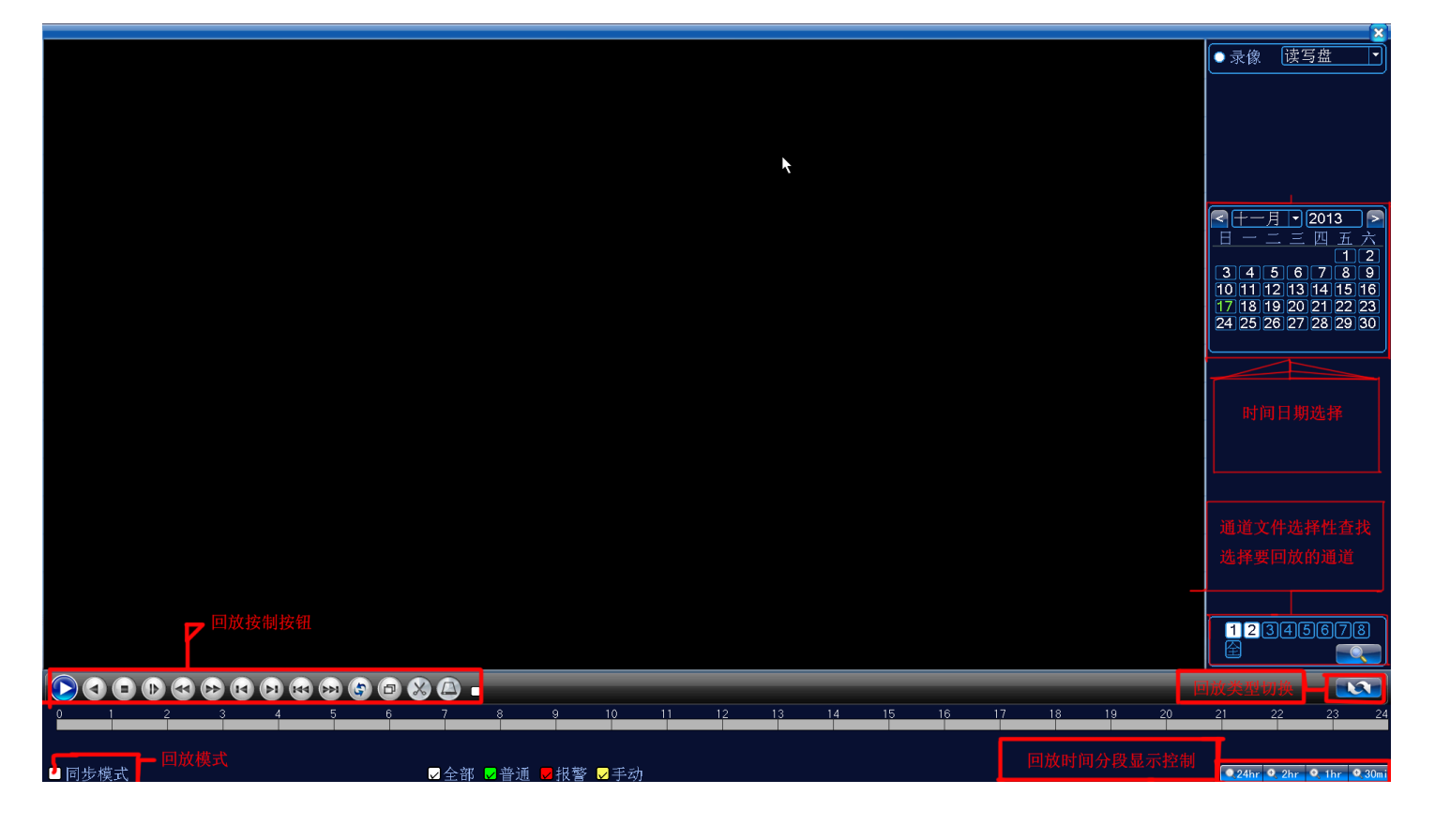

1.2.5 🔊 云台控制 💐 输出调节

通过云台控制 设置球机 详细设置请参考云台设置

通过 输出调节 调节显示

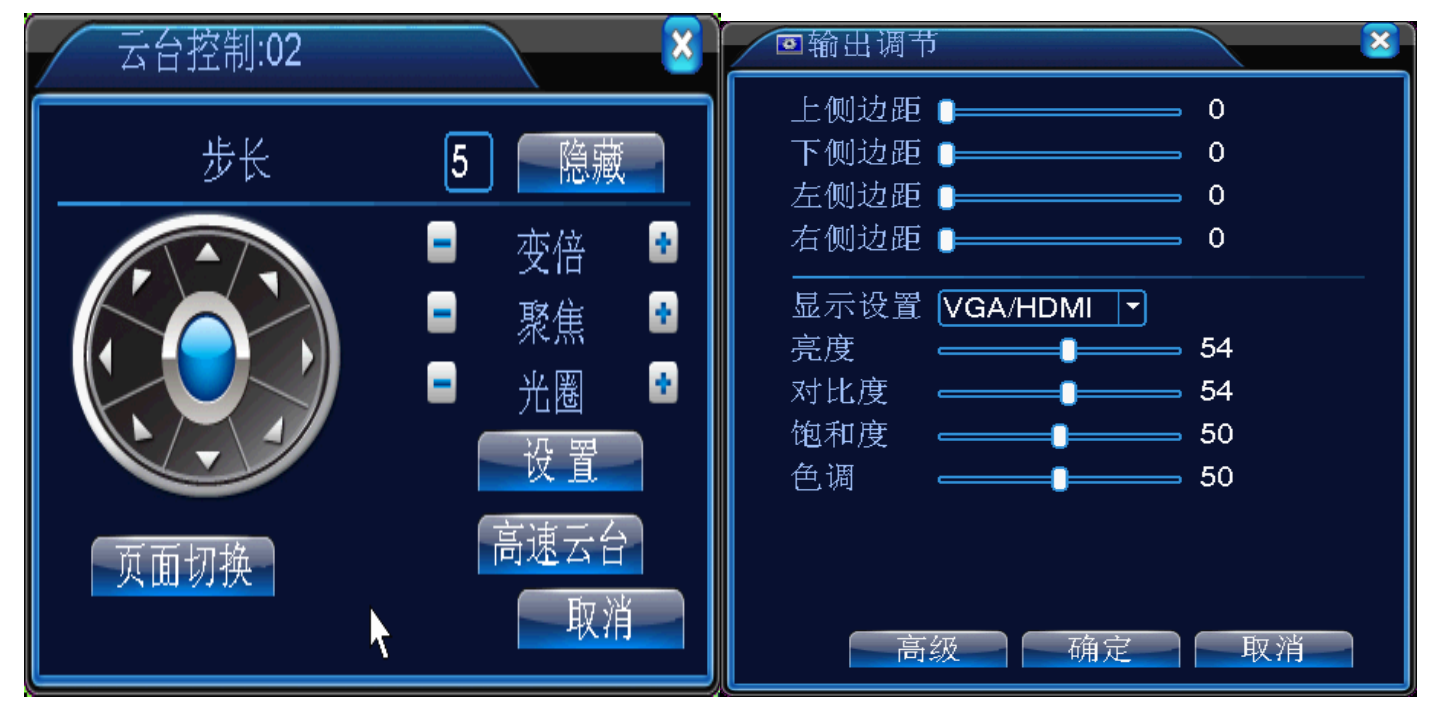

# 第二章 常规使用方法

点击

## 一、网络摄像机 IP 地址快速设置

1、下载安装或或光盘自带安装"升级工具"

<u>下载地址 http://www.wwwsss.net/net/升级工具.rar</u>

2 、打开安装好的升级工具

搜索设备 选中需要修改 IP 的"设备"修改为自己规化的 IP 地

址

| 击点 | 修改网络参数 | 提示修改成功即可 |
|----|--------|----------|
|    |        |          |

| ●●●●●●●●●●●●●●●●●●●●●●●●●●●●●●●●●●●● | 红具                                           |                         |        | IP 修改                                  |       | ъ                   |  |
|--------------------------------------|----------------------------------------------|-------------------------|--------|----------------------------------------|-------|---------------------|--|
| 序号                                   | IP地址                                         | 端口                      | 描述     | Mac地址                                  | IP地址  | 192 . 168 . 1 . 9   |  |
|                                      | 192.168.1.9<br>192.168.1.69                  | 34567<br>34567          | 选择需要修改 | 00:0c:30:a<br>00:12:12:0               | 子网掩码  | 255 . 255 . 255 . 0 |  |
| □3<br>□4                             | 192.168.1.54<br>192.168.1.51                 | 34567<br>34567          | IP 的设备 | 00:3e:0b:0<br>00:3e:0b:0               | 默认网关  | 192 . 168 . 1 . 1   |  |
|                                      | 192.168.1.52<br>192.168.1.53<br>192.168.1.50 | 34567<br>34567<br>34567 |        | 00:3e:0b:0<br>00:3e:0b:0<br>00:3e:0b:0 |       | 与本地pc一致             |  |
|                                      | 192.168.1.55                                 | 34567                   |        | 00:3e:0b:0                             | TCP端口 | 34567               |  |
|                                      |                                              |                         |        |                                        | Mac地址 | 00:0c:30:a4:71:f8   |  |
| •                                    |                                              |                         |        |                                        |       | 修改网络参数              |  |
| 搜索                                   | 设备 添加论                                       | 段备                      | web访问  | 官埋页密码                                  |       |                     |  |
| 文件名                                  | 3:                                           |                         |        | 浏览                                     | 升级    |                     |  |

3 、注意:请为内网所有网络设备设置一个独立的 IP 地址'不能冲突'IPC 的网络地址必须是静态分配的\不知道的情况下请教专业人事帮助完成 IP 地址池的大小规划(下例 是小编为某大型公司分配的 IP 地址池数量)

由于公司本身电脑数里就有200多台电脑了,把旧式的模似监控改成网络硬盘像机替换了原有的60多个监 控头、为了后续 IP 地址池的弹性现 IP 地址分配如下

 IP:192.168.0.1-----192.168.3.254
 IP 地址池数里是由子网决定的

 子网:255.255.252.0
 子网大小决定 IP 地址池数里

 网关:192.168.0.1-----192.168.3.254
 网关一般默认是 192.168.1.1 或 192.168.0.1

 如果:子网是255.255.248.0
 IP 是:192.168.0.1-192.168.7.254

## 二、NVR 怎么添加网络摄机

(一) 设置 NVR 的 IP 地址

1、右击打开主菜单-系统设置-网络设置 设置的 IP 地址必须是和网络摄像机的 IP 地址是在同一个 IP 地址池

| ■主菜単 | ▼ 〒主菜単->系统设置->网络设置                                                                                                    |
|------|----------------------------------------------------------------------------------------------------|
|      | 网卡       有线网卡       □       自动获取IP地址         IP地址       192.168.1.5         子网掩码       255.255.255.0         默认网关       192.168.1.1         首选DNS       192.168.1.1         备用DNS       8.8.8         媒体端口       34567         HTTP端口       80         网络高速下载       □         网络传输策略       画质优先 |
|      | 明定 取用                                                                                                    |

(二)快速添加网络摄像机

1、在"预览界面"右击打开主菜单再单击 分开机向导 点击 系统会自动搜索出已经

配置好的设备 IP 点击 完成 就 OK 了

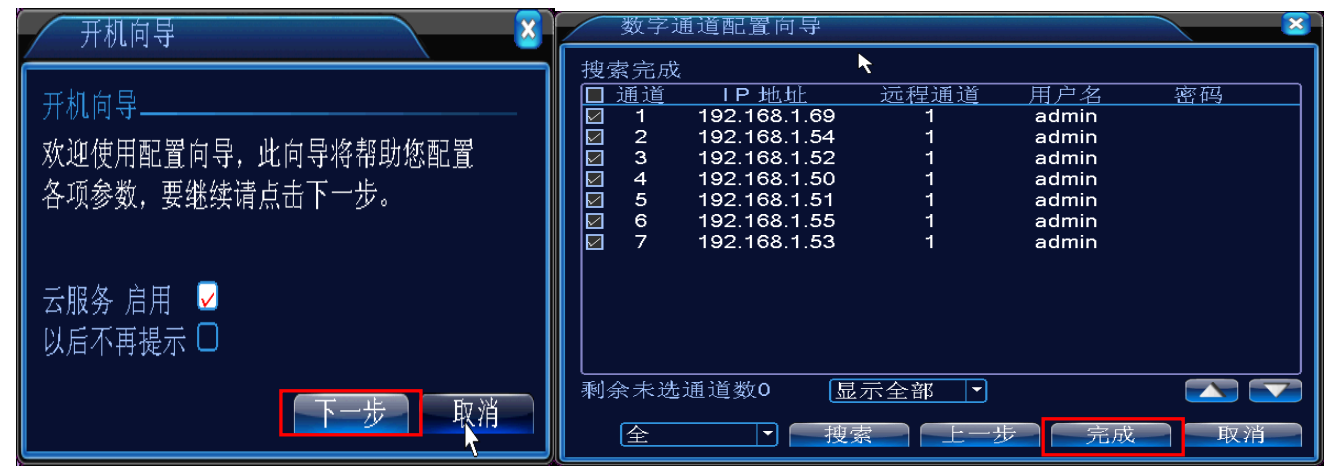

#### (三)手动添加网络摄像机本公司方案摄像机

#### 1、主菜单-系统设置-通道管理-数字通道

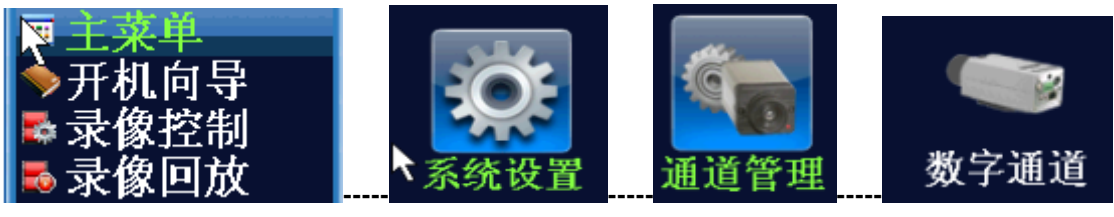

| 2、 | 打开数字通道后-选择需要添加的"通道 | "并 | "启用" | 再点 | 添加 | ,在添加页面点 | 搜索 |
|----|--------------------|----|------|----|----|---------|----|
|    |                    | /  |      |    | /  |         |    |

| ∕●数字通道                                                                                                    | 远程通道配置                                                                                                    |
|----------------------------------------------------------------------------------------------------|----------------------------------------------------------------------------------------------------|
| 通道     1     ○     月用     ○        时间同步     解码策略     ●     ●       接接模式     単连接     ●       网络配置列表     ●       ○     配置名称     设备类型     1P | 配置名称 chConfig01<br>设备类型 IPC ▼ 协议 NETP<br>远程通道 1<br>设备地址 192.168.1.20                                                                                                    |
| 添加                                                                                                    | 7         设备名称         MAC         IP 地址         端口           1         LocalHost         00:12:12:02:69:04         192.168.1.69         34567           2         LocalHost         00:3e:0b:03:62:a1         192.168.1.52         34567           3         LocalHost         00:3e:0b:03:ea:2a         192.168.1.54         34567           4         LocalHost         00:3e:0b:03:f3:30         192.168.1.51         34567           5         LocalHost         00:3e:0b:03:6a:ee         192.168.1.55         34567           6         LocalHost         00:3e:0b:03:6c:75         192.168.1.50         34567 |
|                                                                                                    |                                                                                                    |

3、双击搜索到的 IP 地址然后确定

| 选中添加的"摄像机"然周 | i确 、这样就添加好了 |
|--------------|-------------|
|--------------|-------------|

| -数字通:                                  | Ĵ.               |              | × ×       |
|----------------------------------------|------------------|--------------|-----------|
| 通道                                     | <b>&amp;</b> }良用 | $\checkmark$ |           |
| 时间同步                                   | ☑ 解码             | 策略中          |           |
| 连接模式                                   | <u>単连接</u>       |              |           |
|                                        | ]表<br>冒名称 设备类型   | !<br>」P地址 汤  | 。<br>行程通道 |
| 1 ☑ ch                                 | Config01 PC      | 192.168.1.52 | 1         |
|                                        |                  |              |           |
|                                        |                  |              |           |
|                                        |                  |              |           |
|                                        |                  |              |           |
| 添加                                     |                  |              |           |
| 1.1.1.1.1.1.1.1.1.1.1.1.1.1.1.1.1.1.1. |                  |              |           |
|                                        |                  | 高级 増え        | E 取消      |

4、手动添加搜索其它方案的摄像机(注: IPC 必须是支持通用 ONVIF 协议的)

| 同上2、 | 打开添加                                                | 「页面    | 输入 <mark>摄像机的</mark>                              | 的IP                | 端口 | 协议              | 用户名                  | 密码   | 设置好) | 后确定就 OK 了 | * |
|------|-----------------------------------------------------|--------|---------------------------------------------------|--------------------|----|-----------------|----------------------|------|------|-----------|---|
|      | 远                                                   | 程通     | 道配置                                               |                    |    |                 |                      |      |      |           | × |
|      | 配置名<br>设备程<br>设备<br>一<br>一<br>一<br>一<br>一<br>二<br>二 | 名称     | ChConfig<br>IPC<br>1<br>192.168<br>34567<br>admin | 902<br>.1.20<br>网络 |    | ·议<br>、<br>研 户名 | NET<br>) abc ]<br>密码 | ÎP   |      |           |   |
|      | 0                                                   | 。<br>设 | 备名称                                               |                    | N  | ИАС             |                      | 11   | ₽ 地址 | 端口        |   |
|      |                                                     |        | 协议 [                                              | 全                  |    |                 | 搜索                   | 1 AV | 确定   | 取消        |   |

三、网络球机的设置

(一) 添加巡航点-设置 点间巡航

1、打开菜单打开 云台控制 界面 设置好"步长"越小转动的速度越慢

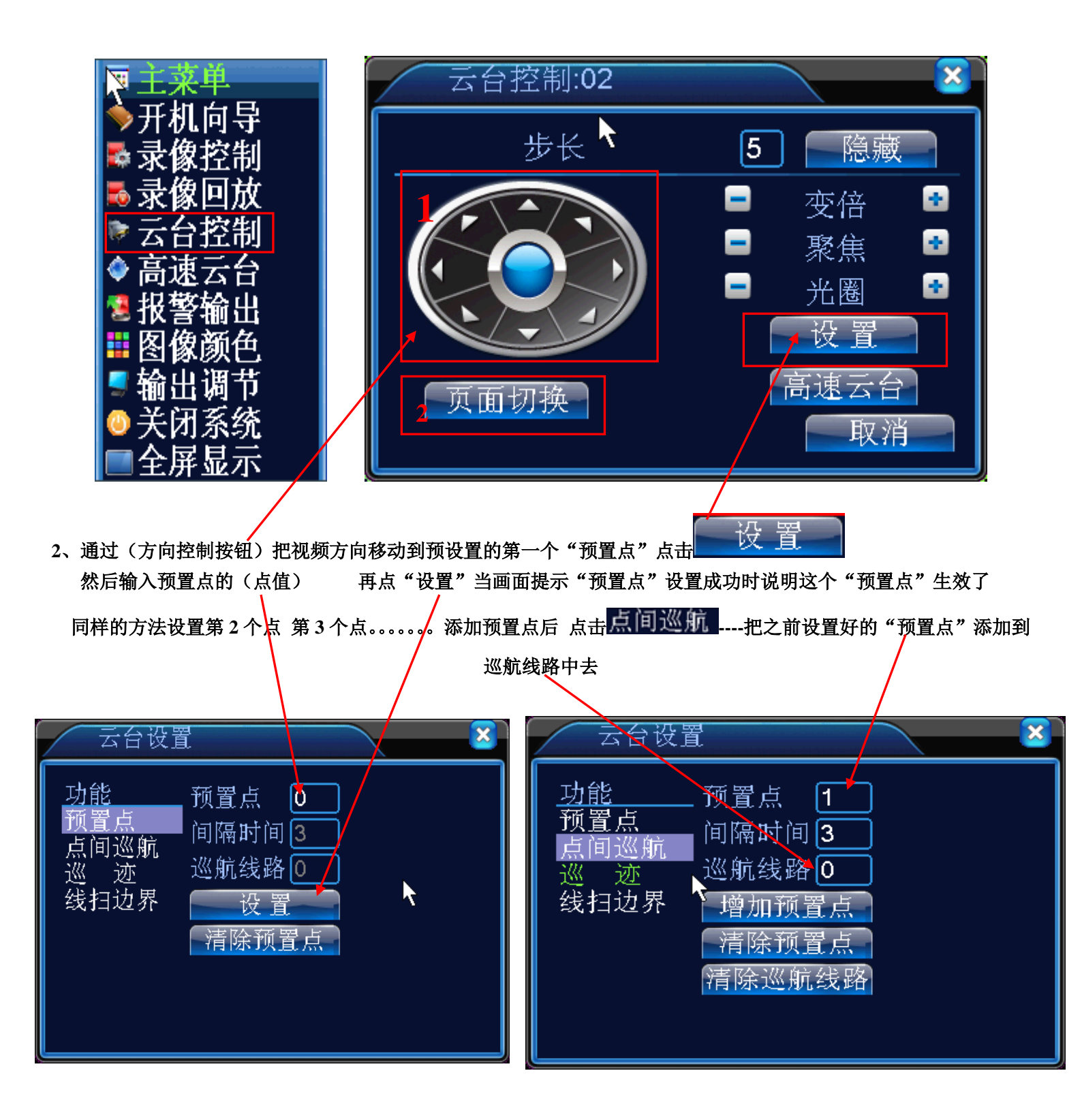

3、反回云台控制界面点击 页面切换 .... 再点 点间巡航 .... 就可以按设置好的巡航线路开始巡航了

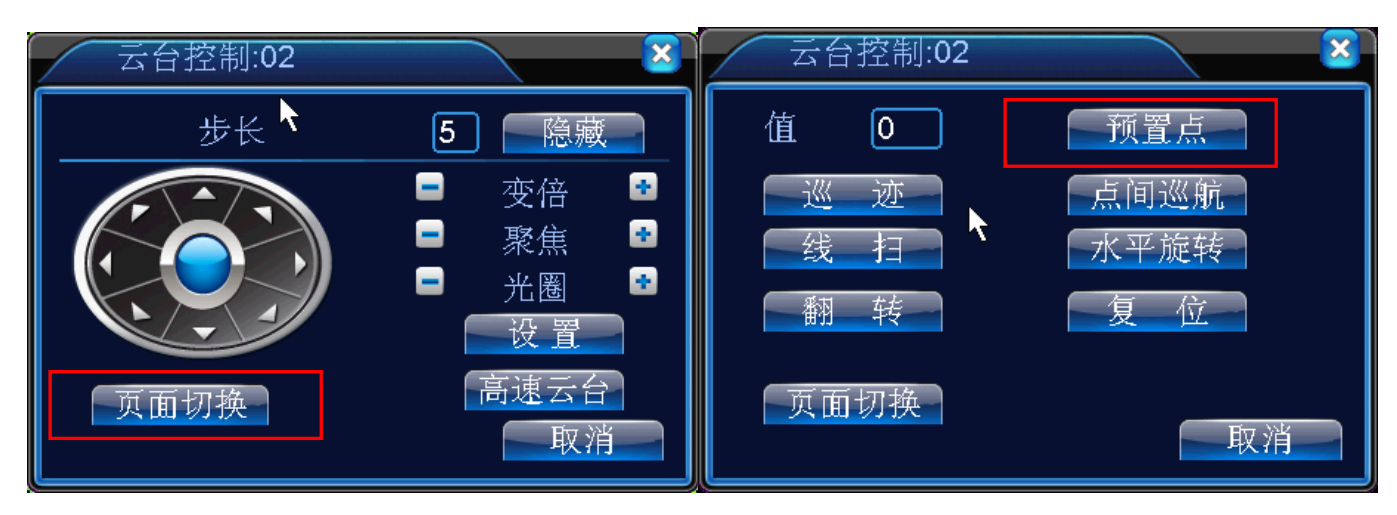

四、录像机回放

(一)、通过本机回放、备份

1、打开菜单-点击 🌄 录像回放

|                                        |                 | ▲ 1、选择硬盘位置 4. 法择硬盘位置 4. 法择硬盘位置 4. 1 1 1 1 1 1 1 1 1 1 1 1 1 1 1 1 1 1 |
|----------------------------------------|-----------------|-----------------------------------------------------------------------|
|                                        |                 | ●仕一月・2013 ●<br>日一二三四五六<br>12                                          |
|                                        |                 | 2、回放日期选择 10 11 12 13 14 15 16 17 18 20 21 22 23 24 25 26 27 28 29 30  |
|                                        |                 | 3、选择要回放的通道                                                            |
| 回放控制按钮                                 | 可回放录像文件         | 4、回放类型切换<br>12345078<br>空                                             |
|                                        |                 |                                                                       |
| □□□□□□□□□□□□□□□□□□□□□□□□□□□□□□□□□□□□□□ | ▽全部 ▽普通 ♥报警 ▽手効 | 时间显示选择                                                                |

|       |          |                 |       |                    |                   | X                                              |
|-------|----------|-----------------|-------|--------------------|-------------------|------------------------------------------------|
|       | <b>1</b> | 录像回放->录像备份      |       |                    |                   | 00: 00: 00<br>23: 59: 59                       |
|       | 0        | 名称(类型)          | 副总容量  | 设检测                |                   | 开始时间 类型<br>☑ 08:55:31 R                        |
|       |          |                 |       | 备份                 | 点击备份后的界面          | □ 10:00:01 R<br>□ 11:00:00 R<br>□ 11:52:51 D   |
|       |          |                 |       | 刻录                 |                   | □ 11:03:31 R<br>□ 12:00:01 R<br>□ 13:00:01 R   |
|       |          |                 |       | 擦除                 |                   | ☐ 14:00:02 R                                   |
|       |          |                 |       | 停止                 |                   |                                                |
|       |          |                 |       |                    |                   |                                                |
|       |          |                 |       |                    |                   |                                                |
|       |          |                 |       |                    |                   |                                                |
|       |          |                 |       |                    |                   |                                                |
|       |          |                 |       | 取消                 |                   | $\mathbf{N}$                                   |
|       |          |                 |       | in a list list sat |                   |                                                |
|       |          |                 | 录像    | 東文件备份              |                   |                                                |
|       |          |                 |       |                    |                   | 开始时间                                           |
|       |          |                 | 切势    | 英后的界面              |                   | 13-11-19 08:55:31<br>结束时间<br>13-11-19 10:00:01 |
|       |          |                 |       |                    |                   | 大小(KB)<br>897006                               |
|       | » 🕒      | • & @ •         |       |                    |                   |                                                |
|       | 5        | 6 7 8 9 10      | 11 12 | 13 14              | 15 16 17 18 19 20 | 21 22 23 24                                    |
| ■同步模式 |          | ☑全部 ◙普通 ◙报警 ☑手动 |       |                    |                   | • 24hr • 2hr • 1hr • 30mi                      |

# (二)、通过 IE 浏览器进行视频回放、下载

1、在在 IE 浏览器上输入 NVR 的 IP 地址:例如 再用设备默认的用户名 admin 密码无 登录

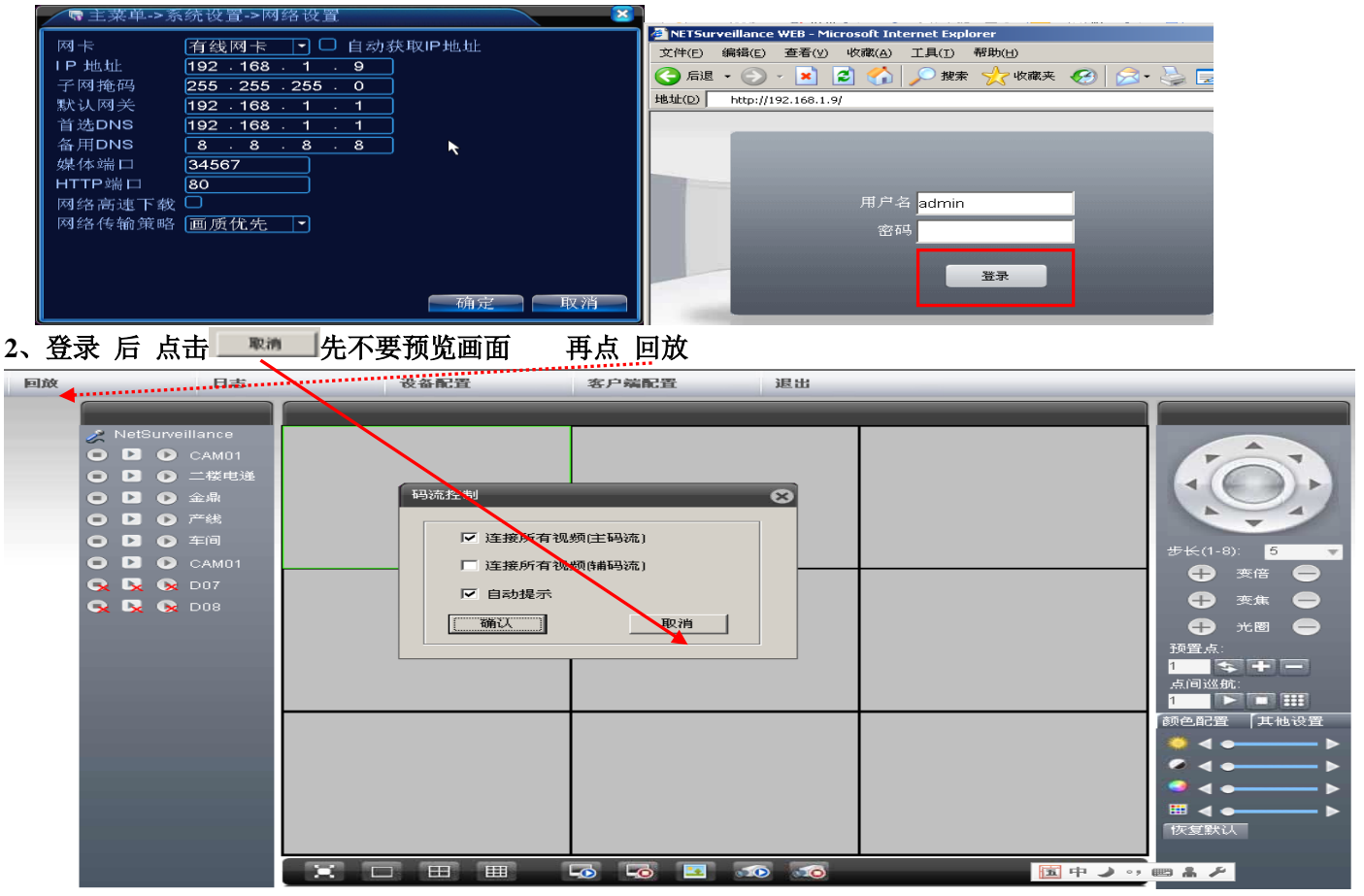

| 3、点击回放后。选择要回放的模式、                                                                                                    | 时间、通道、然后再点录 录像查询                                                                                                    | 选择回放的时间 点播放 1             |
|----------------------------------------------------------------------------------------------------|----------------------------------------------------------------------------------------------------|---------------------------|
| 回放方式       远程回放       ●         回放模式       ●       按文件       ●       按时间         类型       所有录像       ●         开始时间       2013-11-19       ●       0:00:00       •         结束时间       2013-11-19       ●       23:59:59       •         同步       □       □       1       2       3       4       5       6       7       8 | 家僚查询         強数         下載           正一一         正一一         正一一           第         201341149 00:55:32-10:00:01(<br>3 201341149 11:00:01-11:00:01(<br>3 201341149 11:00:01-11:53:51(<br>4 201341149 11:53:52-12:00:01(<br>5 201341149 11:53:52-12:00:01(<br>5 201341149 11:00:01-14:00:01(<br>6 201341149 11:00:01-14:02:57(<br>9 201341149 11:00:01-14:02:57(<br>9 201341149 11:00:01-16:00:00(<br>10 201341149 16:00:00-16:32:05(         Image: Comparison of the comparison of the c | ●<br>丁下载到电脑上通过<br>播放器进行播放 |

(三)、通过 CMS 集中管理软件进行视频回放、下载 1、下载安装或安装光盘时原 CMS 集中管理软件

取消

录像查询

件 <u>下载地址: http://www.wwwsss.net/net/网络分控客户端.rar</u>

| 2、 | 打开 CMS 软件点 | 击 🐼                                            | 系统设置  | 再点                                    | 些控点管理     世     世     四     四 | 再点      | 「こ<br>添加区域        | .。区域 | 名随便填然周               | 言确定                                                           |
|----|------------|------------------------------------------------|-------|---------------------------------------|----------------------------------------------------------------------------------------------------|---------|-------------------|------|----------------------|---------------------------------------------------------------|
|    | 网络视频集中管理软件 |                                                |       |                                       |                                                                                                    |         |                   |      |                      | - = ×                                                         |
|    | 设备         |                                                |       |                                       | Ż                                                                                                    | 明监控     |                   |      |                      | 时间                                                            |
|    | 3.         | 品控点管理<br>・ ・ ・ ・ ・ ・ ・ ・ ・ ・ ・ ・ ・ ・ ・ ・ ・ ・ ・ | ☆ 加设备 | <b>修</b> 改                            | 删除                                                                                                    | ▲ 监控点导入 | <u>€</u><br>监控点导出 | 達接側试 | dale<br>Dale<br>Dale | 17:01:05<br>2013-11-19<br>CPU:15%<br>系统设置<br>2 监控点管理<br>客户端配置 |
|    |            |                                                |       | ····································· | 取消                                                                                                    |         |                   |      | DVIR                 | じる配置<br>し、し、し、し、し、し、し、し、し、し、し、し、し、し、し、し、し、し、し、                |
|    |            |                                                |       |                                       |                                                                                                    |         |                   |      |                      |                                                               |
|    |            |                                                |       |                                       | 确定                                                                                                    | ]       |                   |      | 1                    | 系统设置                                                          |
|    |            |                                                |       |                                       |                                                                                                    |         |                   |      |                      |                                                               |
|    |            | -                                              |       |                                       |                                                                                                    |         |                   |      |                      | · 注销                                                          |

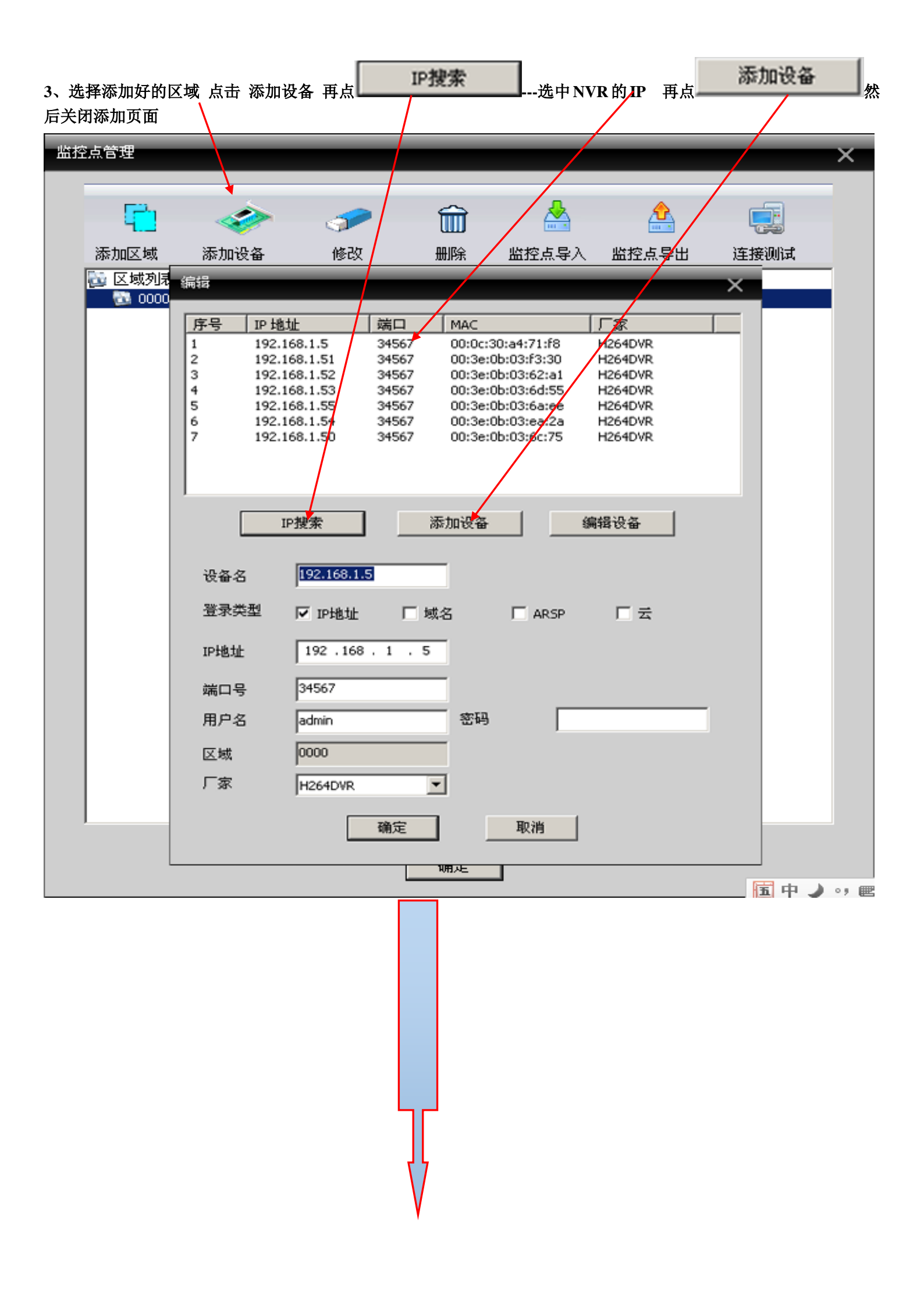

#### 4、双击添加好的设备-再点击 录像回顾 -选择回放的设备 通道 再点击录像查询 选中要播放的文件进行播放或

| 下载 |
|----|
|----|

| 网络视频集中管理软件                                                                             |                    | - 🗉 ×                                 |
|----------------------------------------------------------------------------------------|--------------------|---------------------------------------|
| 设备                                                                                     | 1、双击添加好的 新聞        | 时间                                    |
| 20000                                                                                  |                    | 17:51:15                              |
| 录像功能                                                                                   |                    | × 2013-11-19                          |
| 远程回放 本地回放                                                                              | 2、选择回放的设备、通道、      |                                       |
| 设备 192,168,1.5 ▼                                                                       | 回放模式可"按文件""按时      |                                       |
| ····································                                                   | 间"按时间需要点"添加        | 云台                                    |
|                                                                                        | "把通道添加进去可以同        |                                       |
| <ul> <li>● 按文件</li> <li>○ 按时间</li> </ul>                                               | 日返之称加足公司公司         |                                       |
|                                                                                        |                    |                                       |
|                                                                                        |                    |                                       |
| ▶ 同步                                                                                   |                    |                                       |
| ※モ tra                                                                                 |                    | 🕨 变倍 😑                                |
|                                                                                        |                    |                                       |
|                                                                                        |                    | 🕨 光圈 😑                                |
| 类型 所有录像                                                                                |                    | 1 1 1 1 1 1 1 1 1 1 1 1 1 1 1 1 1 1 1 |
| 开始时间 2013-11-19 ▼ 0:00:00                                                              | 3、点击录像查询、洗中        |                                       |
| 结束时间 2013-11-19 23:59:59 🕂                                                             | <b>要同故的</b> 文件进行同故 | <u>fi</u>                             |
| 录像查询 播放 下载                                                                             |                    |                                       |
|                                                                                        | 下载                 |                                       |
| Image: Xi+           □ 1         2013-11-19 08:55:31-10:00:01(897006k)                 |                    |                                       |
| 2 2013-11-19 10:00:01-11:00:00(822823k                                                 |                    | 云台                                    |
| 3 2013-11-19 11:00:00-11:53:51(698112k                                                 |                    | ▶ 图像颜色                                |
| 5 2013-11-19 12:00:01-13:00:01(92270kL                                                 |                    | 支払退業                                  |
| 6 2013-11-19 13:00:01-14:00:02(883214k                                                 |                    | 水坑仅且                                  |
| 2013-11-19 14:00:02-14:22:57(340215k<br>8 2013-11-19 14:23:33-15:00:01(548154k         |                    | 录像回放                                  |
| 9 2013-11-19 15:00:01-16:00:01(900907k                                                 |                    | 高级                                    |
| □ 10 2013-11-19 16:00:01-17:00:01(901387k<br>□ 11 2013-11-19 17:00:01-17:55:00(826112k |                    | 2254                                  |
|                                                                                        |                    | 111月                                  |

## 五、设置、日志导入导出

1、打开主菜单点击"管理工具"-导入导出-通过导入导出可以备份当前的设置-和当前的日志信息 这样可以更好的管 理自己的 NVR

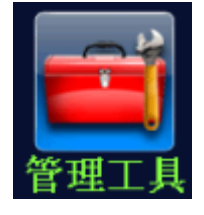

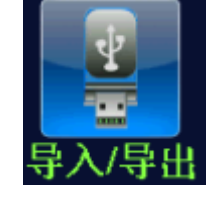

| ₹主菜单->管理工具->导入/导出          |                                     |
|----------------------------|-------------------------------------|
| 设备名称                       | <del>1、</del> 选择备份位置-一般为 U 盘<br>根目录 |
| 日志信息                       |                                     |
| 文件名                        |                                     |
| 设置                         |                                     |
| 文件名 Cfg_V4.02.R11.00000075 | .12()                               |
| 文件名                        |                                     |
| 设置导入导出                     |                                     |
|                            |                                     |
|                            |                                     |
|                            |                                     |
|                            |                                     |
|                            | 取消                                  |

# 六、系统升级

(一) 通过设备操作升级

1、查看系统版本、下载对应的升级固件-打开"主菜单"-系统信息-版本信息 通过网址: <u>www.wwwsss.net</u> 提供的网盘地下载对应的软件到 U 盘

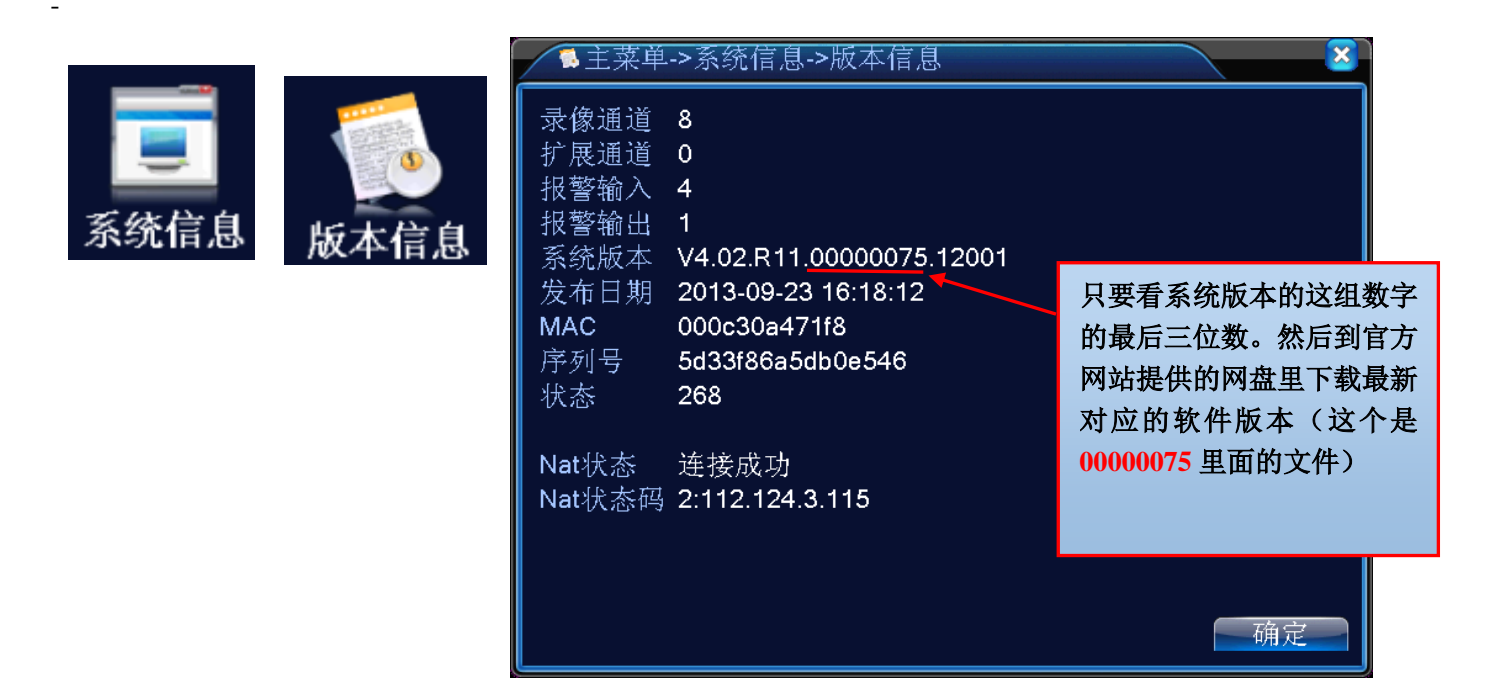

2、打开"主菜单"点击"管理工具"再点"系统升级"打开升级窗口

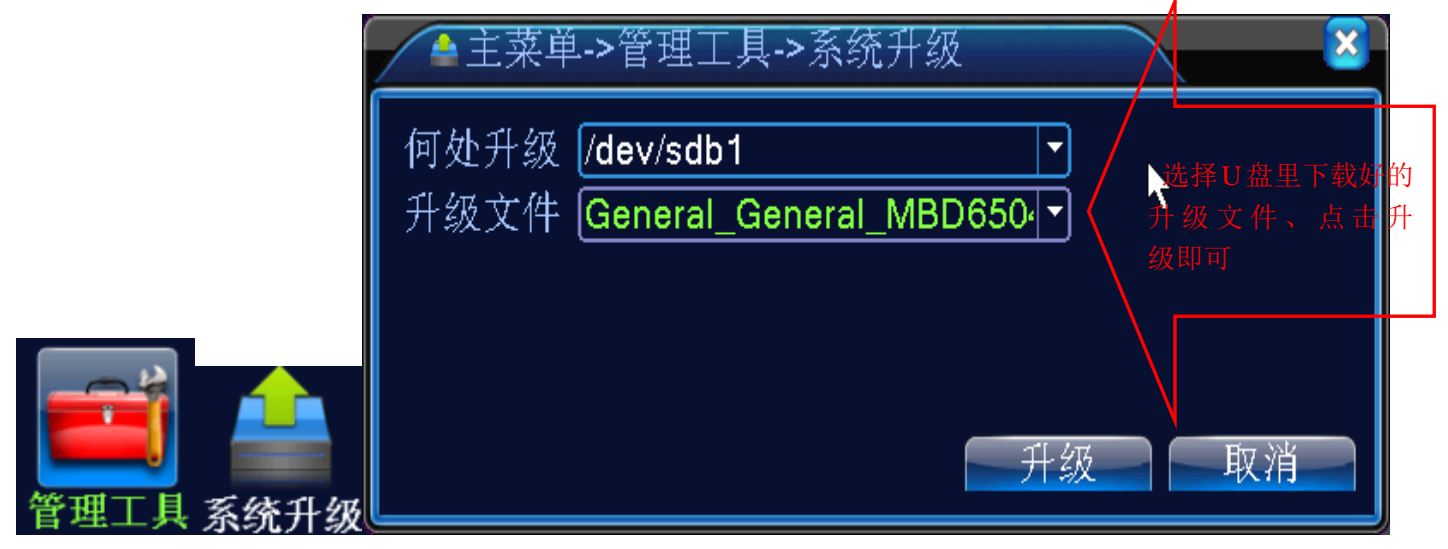

| (二)通过升级工具升级                                     |                              |
|-------------------------------------------------|------------------------------|
| 1、打开升级工具 3 Lingrade 点击 搜索设备                     | 、选择要升级的。设备 并双击打开登陆窗品-点击      |
| 确定提示登陆成功后点击 浏览 选择下载好的升级文件 匆                     | 大后点 升级 与 <u>当升级工具提示升级成功即</u> |
| 可<br>135.升级工具                                   | ×                            |
| 序号 IP地址 端口 描述 Mac地址                             | IP地址 192.168.1.5             |
| ☑ 1 192.168.1.5 34567 00:0c:30:a 登陆             | 子网掩码 255 . 255 . 0 . 0       |
| IP 地址 192.168.1.5                               | 默认网关 192 . 168 . 1 . 1       |
| 端口 34567                                        | 与本地pc一致                      |
| 用户名  admin                                      | HTTP端口 80                    |
| 密码                                              | TCP端口 34567                  |
| 确定 取消                                           | Mac地址 00:0c:30:a4:71:f8      |
|                                                 | 修改网络参数                       |
|                                                 | 管理员密码 高级 高级                  |
| 文件名: C:\Documents and Settings\黄\桌面\General_Ger | 浏览 升级                        |

# 七、录像机远程

1、局域网远程

上节中"录像机回放"中。。有说到。。通过输入 NVR 的 IP 地址和软件 CMS 进行远程回放。其中就有远程观看功能

2、外网。Intel 远程(通过 IE 浏览器进行远程)

找到机器后面贴的白色标签-打开网站-输入用户名进行远程-首次使用先安装 web 控件 云视窗远程号码

| 云视窗远程号码               |
|-----------------------|
| 用户名: A64765           |
| 密码: 123               |
| 远程登录地址:www.wwwsss.net |